## Advarsler i IDEP.web – Industriens salg af varer

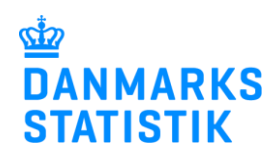

April 2022

Når du indberetter til Industriens salg af varer via IDEP.web, bliver din indberetning valideret, inden du godkender den. Det giver dig mulighed for at rette mulige fejl, inden du indsender indberetningen.

Denne vejledning beskriver, hvordan du kan se og rette **advarsler** i IDEP.web. Se vejledninger på <u>www.dst.dk/varer</u> for flere oplysninger om upload af filer i IDEP.web og fejlrettelser.

| Godkend                                                                                                    | Startsiden > Indberetninger > Poster<br>9. Vælg en eller flere norder på liden og vælg den bandling, der skal utføres                                                                                                    | Rediper menuen. Klik på linie nr. for at redipere en enk                 | cett linie                                                                                                    | Danmarks Statistik og SKAT : IDEP.web                                                                                     |
|----------------------------------------------------------------------------------------------------|----------------------------------------------------------------------------------------------------|--------------------------------------------------------------------------|----------------------------------------------------------------------------------------------------|----------------------------------------------------------------------------------------------------|
| Når du har uploadet en fil eller er<br>færdig med at indtaste linjerne i                                                                                                    | Verget en tene opdate på værer, gans det som dannes i fordaget nærsen værp anget en da at souget en tenes age:      AEndre Poster 000014 Statistic industriens salg af varer, Statistisk periode: 2019-4 Indberetningen er i hele danske kroner      Journainr.                                                                                                    |                                                                          |                                                                                                    |                                                                                                    |
| IDEP.web, skal du trykke på<br><b>Godkend.</b>                                                                                                    | ∠ Varig         Linge.nr.         KSNII xarekode           1         € 2073000           2         € 2073000           3         € 6073000           4         € 2073000           5         € 2073000                                                                                                    | Managde Belieb. J hele<br>10.000<br>50.000<br>70.000<br>50.000<br>40.000 | Korner         Korrekt           4.000.000         ~           3.500.000         ~           2.700.000         ~           2.000.000         ~           4.000.000         ~ | 8 Poster<br>Opdaterst<br>24-02-2020 13.51<br>28-02-2020 13.29<br>24-02-2020 13.49<br>24-02-2020 13.49<br>24-02-2020 13.49 |
|                                                                                                    | Câ 11 inderefningslisten Samlet omsætning Câ 11 sidste port                                                                                                    | Tilling my post                                                          | 16.200.000                                                                                                    |                                                                                                    |
| Advarsler                                                                                                    | Startsiden > Indberetninger > Poster > S<br>Ændre Samlet omsætning 000014                                                                                                    | amlet omsætning<br>Indberetningen er i <b>hel</b>                        | <mark>e danske kroner.</mark>                                                                                                    |                                                                                                    |
| Er der større afvigelser i forhold til<br>tidligere indberetninger, vises en<br>liste med advarsler, inden man<br>kommer til <b>Samlet omsætning</b> .<br><b>Fejl/Advarsel:</b> Her kan du se en<br>summering af advarsler.<br><b>Vis linjerne:</b> Klik på +, så vises de<br>linjer, hvor mulige fejl findes. | Statistisk periode: 2019-4, Journalnr.: 400084         Fejl/Advarsel         Beløb synes højt for denne varekode       0       1       0       1         Beløb synes højt for denne varekode       0       1       0       1       0       1         Beløb synes højt for denne varekode       0       1       0       1       0       1       0       1       0       1       0       1       0       1       0       1       0       1       0       1       0       1       0       1       0       1       0       1       0       1       0       1       0       1       0       1       0       1       0       1       0       1       0       1       0       1       0       1       0       1       0       1       0       1       0       1       0       1       0       1       0       1       0       1       1       0       1       1       0       1       1       0       1       1       1       1       1       1       1       1       1       1       1       1       1       1       1       1       1                                                          |                                                                          |                                                                                                    |                                                                                                    |
| Værdien kan synes høi/lav for en                                                                                                    | Statistisk periode: 2019-4, Journalnr.:                                                                                                    |                                                                          |                                                                                                    |                                                                                                    |
| <ul> <li>Værdien kan synes nøj/lav for en eller flere af følgende værdier:</li> <li>Beløb</li> <li>Enhedspris (beløb pr. mængde)</li> <li>Klik på Linje nr. for at se og evt. rette i den enkelte linje.</li> </ul>                                                                                            | Fejl/Advarsel       Fejl       Advarsler         Beløb synes højt for denne varekode       0       1         Enhedspris (Beløb pr. Mængde) synes lav       0       1         Beløb synes højt for denne varekode       0       1         Agg. enhed: 1       Advarsel: Beløb synes højt for denne varekode         Linje nr.: 1       Linje nr.: 2         Linje nr.: 3       Linje nr.: 4         Linje nr.: 4       Linje nr.: 3         Linje nr.: 3       Linje nr.: 3         Linje nr.: 4       Linje nr.: 4         Linje nr.: 4       Linje nr.: 4         Linje nr.: 4       Linje nr.: 4         Linje nr.: 4       Linje nr.: 4         Linje nr.: 4       Linje nr.: 4         Linje nr.: 4       Linje nr.: 4         Linje nr.: 3       Linje nr.: 3         Linje nr.: 4       Linje nr.: 4         Linje nr.: 4       Linje nr.: 4         Linje nr.: 4       Linje nr.: 4         Linje nr.: 4       Linje nr.: 4         Linje nr.: 4       Linje nr.: 4         Linje nr.: 4       Linje nr.: 4         Codkend       Gem og vend tilbage til varepostlisten       Luk |                                                                          |                                                                                                    |                                                                                                    |

| Ændre Post<br>Advarselstekst(er) vises på den<br>enkelte post, og man kan evt.<br>rette værdier. Hvis man mener, at<br>værdierne er korrekte, klik på<br>Gem og Stop.<br>Hvis der er flere advarsler, klik på<br>Gem og næste.                                  | Ændre Post 1 - 000007       Indberetningen er i hele danske kroner.         Statistik: Industriens salg af varer, Periode: 2021-1, Journalm:: 405796, Opdateret: 24-03-2021 16:12         Produktionstype*       Mængde(kg)*         I Egenproduktion af varer       16 000         () Find dine egne varekoder her (præudtyldt)       9         Snedker- og tomrerar 44189990       0         Varekode*       600.000         Varekode       600.000         I alt:       600.000         Gef Gem og stop       Gem og næste         Tifføj my post       Annuller og vend tilbage til poster                                                                                                    | eløb synes lavt for denne varekode                                                            |
|----------------------------------------------------------------------------------------------------|----------------------------------------------------------------------------------------------------|-----------------------------------------------------------------------------------------------|
| Bekræftelse<br>Hvis man mener, at alle/nogle<br>værdier er korrekte og ikke skal<br>rettes, skal man markere<br>tjekboksen: Jeg bekræfter, at<br>trods advarslerne er alle<br>rapporterede data korrekte.<br>Klik Godkend for at komme til<br>Samlet omsætning. | Fejl/Advarsel         Samlet værdi er højere end forventet. Du bør kontrollere indberetningen, inden du indsender.         Beløb synes højt for denne varekode         Enhedspris (Beløb pr. Mængde) synes lav         Samlet værdi er højere end forventet. Du bør kontrollere indberetningen, inden du         Beløb synes højt for denne varekode         Agg. enhed: 1 Advarsel: Beløb synes højt for denne varekode         Enhedspris (Beløb pr. Mængde) synes lav         Agg. enhed: 1 Advarsel: Kr. pr. kg synes lav. Er kg, fakturaværdi og varekoder         Agg. enhed: 1 Advarsel: Kr. pr. kg synes lav. Er kg, fakturaværdi og varekoder         Odkend       Gem og vend tilbage til varepostlisten                                              | Feji       Advarsler         0       1         0       1         0       1         indsender. |
| På siden Ændre samlet<br>omsætning skal man udfylde de<br>gule felter.<br>Tomme felter kan sættes til "0"<br>ved at trykke på Sæt tomme<br>felter til 0.                                                                                                    | Ændre Samlet omsætning 002683       Indberetningen er i hele danske kroner.         Statistisk periode: 2020-4, Journainr: 417556, Indberetningstype: Normal         Beløb i hele danske kroner         Type 1: Egenproduktion af varer:         10.000         Type 2: Varer produceret af underleverander:         10.000         Samlet værdi:         30.000         Ydet rabat der ikke er faktureret på varekoder         Opkrævet tilleg der ikke er faktureret på varekoder         Opkrævet nilleg, fragt, forskinger mv.)         Salg af egne varer i alt:         30.000         Ossætning fra         Type 4: Industrielle tjenester:         10.000         Sanja f nandelsvarer         Anden omsætning         Samlet omsætning:         40.000 | yldes twis du onsker at sæke<br>her Sæt forme feller til O                                    |

| Г — — — — — — — — — — — — — — — — — — —                                                                                                    |                                                                                                    |  |  |
|----------------------------------------------------------------------------------------------------|----------------------------------------------------------------------------------------------------|--|--|
| Når man er færdig med at udfylde                                                                                                    | Ændre Samlet omsætning 002683 Indberetningen er i hele danske kroner.                                                                                                    |  |  |
| for høj/lav samlet omsætning.                                                                                                    | Statistisk periode: 2020-4, Journainr.: 417556, Indberetningstype: Normal                                                                                                    |  |  |
| Ønsker man at vende tilbage til<br>Fejl/Advarselslisten, fjernes<br>flueben fra bekræftelsen i toppen<br>af siden.<br>Hvis man mener, at total-værdier<br>er korrekte og ikke skal rettes,<br>skal man markere tjekboksen:<br>Jeg bekræfter, at trods<br>advarslerne er alle<br>rapporterede totaler korrekte.<br>Klik Godkend for at komme til<br>Send indberetningen. | Beløb i hele danske kroner         Type 1: Egenproduktion af varer:       10.000         Type 2: Varer produceret af underleverandør:       10.000         Samlet værdi:       30.000         Ydet rabat der ikke er faktureret på varekoder       0         Opkrævet tillæg der ikke er faktureret på varekoder       0         Opkrævet tillæg der ikke er faktureret på varekoder       0         Opkrævet tillæg der ikke er faktureret på varekoder       0         Opkrævet tillæg der ikke er faktureret på varekoder       0         Opkrævet tillæg der ikke er faktureret på varekoder       0         Opkrævet tillæg der ikke er faktureret på varekoder       0         Opkrævet tillæg der ikke er faktureret på varekoder       0         Opkrævet tillæg der ikke er faktureret på varekoder       0         Opkrævet tillæg der ikke er faktureret på varekoder       0         Salg af egne varer i alt:       30.000         Omsætning fra       1.000.000.000         Sagl af handelsvarer       0         Anden omsætning:       1.000.030.000         Samlet omsætning er højere end forventet. Du bør kontrollere indberetningen, inden du indsender.         Ive ge bekræfter, at trods advarsleme er de rapporterede totaler korrekte         Ive godkræfter, at trods advarsleme er de rapporterede totaler korrekte |  |  |
| Send indberetningen                                                                                                    | Godkend 002683 Indberetningen er i hele danske kroner.                                                                                                    |  |  |
| Når du klikker på <b>Godkend</b> , vises<br>et resume af din indberetning.                                                                                                    | Oplysningsgiver 17150413<br>Oplysningspligtig 17150413<br>Journalnummer - Branchenummer 417556 - 841100                                                                                                    |  |  |
| besked til statistikkontoret i<br>Bemærkninger.                                                                                                    | StatistikIndustriens salg af varerStatistisk periode4. kvartal 2020 - 2020-4                                                                                                    |  |  |
| Her kan du bl.a. begrunde, hvis<br>indberetningen afviger fra<br>tidligere, fx grundet ekstraordinær<br>fremgang/tilbagegang, ændring i<br>priser mv. Ligeledes kan<br>strukturændringer i virksomheden,<br>der er udslagsgivende for<br>indberetningen, angives her.<br>Hvis alt ser fint ud, klik på <b>Send</b><br><b>indberetningen.</b>                            | Din indberetning         Beløb i hele kroner       1.000.030.000         Samlet omsætning       DKK         Dir indberetningslinjer         Antal poster       4         Antal poster aggregeret       -         Aggregeret info         Bemærkninger         Bemærk: Hvis du sender denne indberetning, kan den ikke ændres.         Hvis du senere ønsker at rette denne indberetning, må du danne en erstatningsindberetning.         Skal indberetningen sendes?                                                                                                    |  |  |
| Kontakt Danmarks Statistik: Hvis du ha                                                                                                    | Nej, vend tilbage til indberetningslisten Send indberetningen i<br>r spørgsmål i forbindelse med IDEP.web, er du meget velkommen til at                                                                                                    |  |  |